# 板載NFVIS WAN邊緣裝置

| 日錄                     |
|------------------------|
|                        |
| <u>必要條件</u>            |
|                        |
| <u>採用元件</u>            |
| <u>硬體</u>              |
| <u>軟體</u>              |
| PnP工作流                 |
| <u>支援NFVIS的裝置安全自註冊</u> |
| 檢索SN和證書序列號             |
| 將裝置新增到PnP門戶            |
| <u>NFVIS中的PnP</u>      |
| vManage與PnP的同步         |
| 線上模式                   |
| 離線模式                   |
| <u>NFVIS自動載入和控制連線</u>  |
| <u>取消管理NFVIS</u>       |
|                        |

## 簡介

\_ . \_

本文檔介紹將支援NFVIS的系統註冊到Catalyst™ SD-WAN環境以進行管理和操作的過程。

## 必要條件

需求

思科建議您瞭解以下主題:

- Cisco SDWAN
- NFVIS
- 即插即用(PNP)

推定:

- SD-WAN控制器(vManage、vBond和vSmart)已部署為有效的證書。
- Cisco WAN Edge(此案例中為NFVIS)可訪問vBond orchestrator和其他SD-WAN控制器 ,這些控制器可通過廣域網傳輸中的公共IP地址訪問
- NFVIS版本必須符合《控制組件相容性指南》。

採用元件

本文中的資訊是根據特定實驗室環境內的裝置所建立。文中使用到的所有裝置皆從已清除(預設))的組態來啟動。如果您的網路運作中,請確保您瞭解任何指令可能造成的影響。

### 硬體

• C8300-UCPE-1N20(但可應用於任何具有NFVIS功能的平台)

### 軟體

- vManage 20.14.1
- vSmart和vBond 20.14.1
- NFVIS 4.14.1

## PnP工作流

WAN邊緣裝置的信任通過根鏈證書來完成,根鏈證書是在製造過程中預載入的、手動載入的、由 vManage自動分發的,或者是在PnP或ZTP自動部署調配過程中安裝的。

SD-WAN解決方案使用允許清單模式,這意味著允許加入SDWAN重疊網路的WAN邊緣裝置需要事 先由所有SD-WAN控制器知道。這是通過在即插即用連線門戶(PnP)的 https://software.cisco.com/software/pnp/devices中新增WAN邊緣裝置來實現的

此過程始終要求在同一重疊網路中標識、信任和允許列出裝置。在相同重疊網路中的SD-WAN元件 之間建立安全控制連線之前,需要在所有SD-WAN元件之間執行相互身份驗證。WAN邊緣裝置的身 份由機箱ID和證書序列號唯一標識。根據WAN邊緣路由器,證書提供方式不同:

- 基於硬體的vEdge:證書儲存在製造期間安裝的板載防篡改模組(TPM)晶片中。
- 基於硬件的Cisco IOS®-XE SD-WAN:證書儲存在製造期間安裝的板載SUDI晶片中。
- Cisco IOS-XE SD-WAN裝置的虛擬平台:裝置上未預安裝根證書(如ASR1002-X平台)。對 於這些裝置,vManage提供一次性密碼(OTP)以使用SD-WAN控制器驗證裝置。

要執行零接觸調配(ZTP),必須有DHCP伺服器。如果沒有,可以手動分配IP地址以繼續執行即插即 用(PnP)過程的其餘步驟。

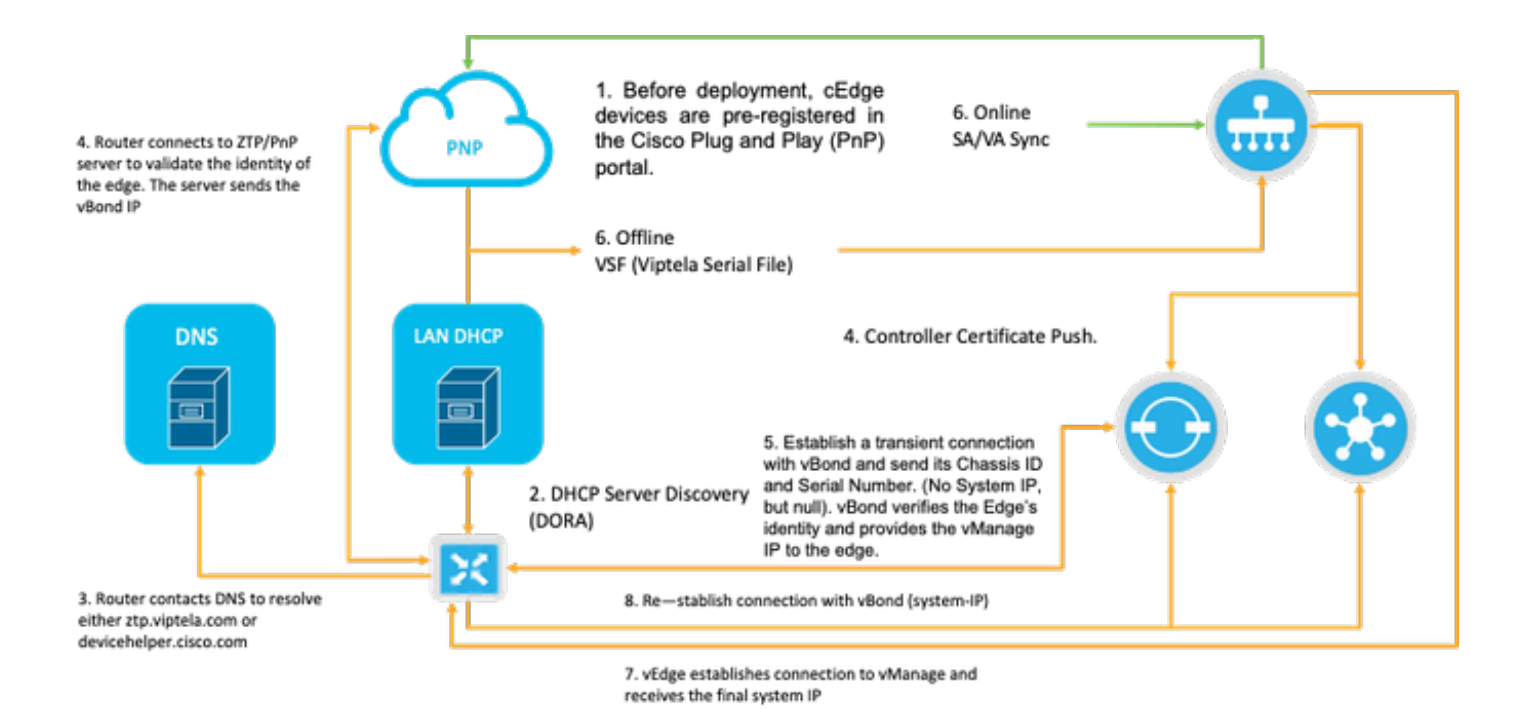

圖1. PnP和WAN Edge裝置信任工作流程圖。

## 支援NFVIS的裝置安全自註冊

#### 檢索SN和證書序列號

基於硬體的SUDI(安全唯一裝置識別符號)晶片來自支援NFVIS的硬體,用於確保只有授權裝置才 能建立安全的TLS或DTLS控制 — 通向SD-WAN Manager協調器的平面隧道。使用support show chassis executive level命令收集相應的序列號:

| C8300-UCPE-NFVIS# support | show chassis                           |
|---------------------------|----------------------------------------|
| Product Name              | : C8300-UCPE-1N20                      |
| Chassis Serial Num        | : XXXXXXXXX                            |
| Certificate Serial Num    | : XXXXXXXXXXXXXXXXXXXXXXXXXXXXXXXXXXXX |

#### 將裝置新增到PnP門戶

導航到<u>https://software.cisco.com/software/pnp/devices</u>,並為您的使用者或實驗室環境選擇正確的 智慧帳戶和虛擬帳戶。(如果多個智慧帳戶的名稱一致,則您可以將其與域識別符號區分開來)。

如果您或您的使用者不知道使用哪個智慧帳戶(SA)/虛擬帳戶(VA),您始終可以在「裝置搜尋」文本 連結中搜尋現有/已登入的序列號以檢視它屬於哪個SA/VA。

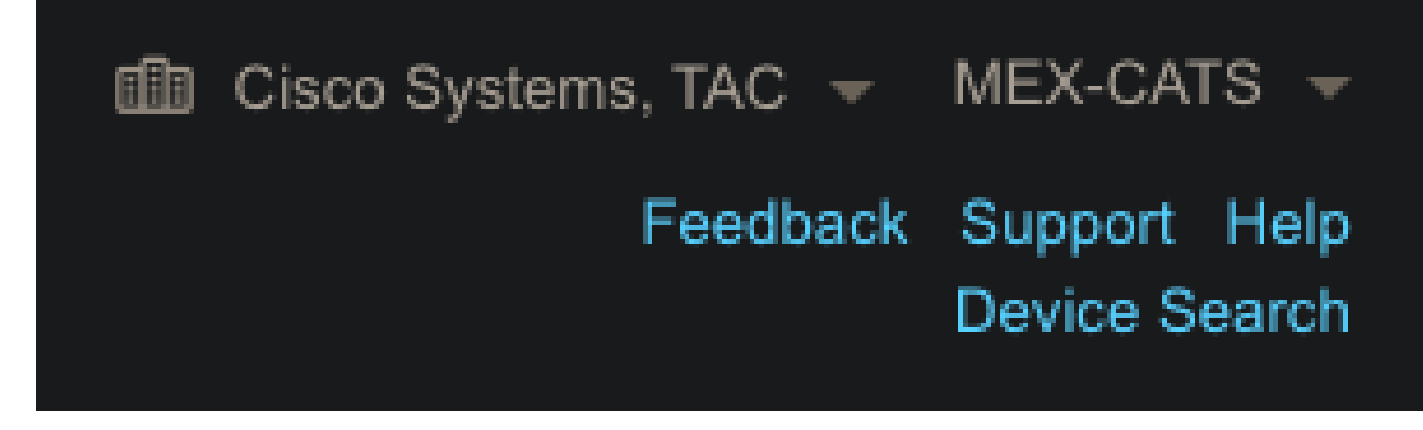

圖2. SA/VA選擇和裝置搜尋按鈕。

選擇正確的SA/VA後,按一下「Add Devices...」:

| Cisco Software Central ><br>Plug and Play | Plug and Play Connect<br>/ Connect |                              |                        |                 |                        | 🛍 Cisco Systems, F | TAC V MEX-CATS V<br>Feedback Support Help<br>Device Search |
|-------------------------------------------|------------------------------------|------------------------------|------------------------|-----------------|------------------------|--------------------|------------------------------------------------------------|
| Devices   Controller Pro                  | ofiles Network Certi               | ificates   Manage External V | /irtual Account   Even | Log Transaction |                        |                    |                                                            |
|                                           |                                    |                              |                        |                 |                        |                    |                                                            |
| + Add Devices                             | + Add Software Dev                 | ices 🖌 Edit Selecter         | d 🍵 Delete Se          | lected Enabl    | le External Management | Transfer Selected  | C C                                                        |

圖3.「新增裝置……」按一下此按鈕進行物理裝置註冊。

對於此特定情況,僅板載1台裝置,因此手動輸入就足夠了:

| STEP <b>1</b><br>Identify Source                           | STEP <b>2</b><br>Identify Device(s) | STEP <b>3</b><br>Review & Submit | STEP <b>4</b><br>Results |  |
|------------------------------------------------------------|-------------------------------------|----------------------------------|--------------------------|--|
| Identify Source<br>Select one of the following two options | to add devices:                     |                                  |                          |  |
| Import using a CSV file                                    |                                     | 5                                |                          |  |
| Enter Device info manually                                 |                                     |                                  |                          |  |

圖4.裝置資訊輸入、手動(單獨)或CSV(多重)的「新增裝置……」替代方法。

對於步驟2,點選「+識別裝置……」按鈕。將出現「表單」模式。使用NFVIS的support show chassis輸出中顯示的資訊填寫詳細資訊,並選擇相應的vBond控制器配置檔案。

| Cisco Softwa                                         |                                    |                                                         |   |  |
|------------------------------------------------------|------------------------------------|---------------------------------------------------------|---|--|
| Central                                              | Identify Device                    |                                                         | × |  |
| New in Cisco Smart Software                          | + Serial Number                    | XXXXXXXXXX                                              |   |  |
| Cisco Software Central > Plug a                      | * Base PID                         | C8300-UCPE-1N20                                         |   |  |
| Plug and Play Co                                     | Certificate Serial<br>Number       | XXXXXXXXXXXXXXXXXXXXXXXXXXXXXXXXXXXXXX                  |   |  |
| Devices Controller Profiles                          | Controller Profile                 | VBOND_PROFILE                                           | - |  |
|                                                      | Description                        | Enter a good description.                               |   |  |
| Add Device(s)                                        | SD-WAN Capable                     | 2                                                       |   |  |
| STEP 👖 🗸<br>Identify Source                          | Add Additional SUDI                | x Certificate Serial Number x Add                       |   |  |
| Identify Devices<br>Enter device details by clicking | SUDI Serial Number                 | Certificate Serial Number Actions No Devices to Display |   |  |
| + Identify Device                                    |                                    |                                                         |   |  |
| Row Serial Number E                                  | double click to edit certification | erial number No Devices to displa                       | у |  |
|                                                      | Cancel Save                        |                                                         |   |  |

圖5.裝置標識表。

儲存後,按一下Next(下一步)執行步驟3,最後按一下Submit(提交)執行步驟4。

### NFVIS中的PnP

有關NFVIS內PnP的不同配置設定(包括自動模式和靜態模式)的詳細資訊,請參閱資源:<u>NFVIS</u> <u>PnP命令。</u>

應注意,所有NFVIS版本上預設都啟用PnP。

## vManage與PnP的同步

#### 線上模式

如果vManage可以訪問Internet和PnP門戶,您必須能夠僅執行SA/VA同步。為此,請導航到 Configuration > Devices,然後按一下指示Sync Smart Account的文本按鈕。需要用於登入思科軟 體中心的憑證。請確保將證書推送傳送到所有控制器。

| ≡ diada c                   | alyst SD-WAN                                                                                                 | C ⑦ ≔ Q 🗿 Զ admin 🗸              |
|-----------------------------|----------------------------------------------------------------------------------------------------|----------------------------------|
| - Monitor                   | Configuration                                                                                                | Sync Smart Account ×             |
| Configura                   | MAN Edge List Control Components Unclaimed WAN Edges                                                         | Organization Name mex-cats-sdwan |
| 🗙 Tools                     | WAN Edge List (0)                                                                                            | Username *                       |
| 😤 Maintena                  |                                                                                                    | Password *                       |
| Administr                   | Ion Export Bootstrap Configuration Sync Smart Account Add PAYG WAN Edges Upload WAN Edge List                | Show                             |
| Reports                     | elazas nemen una realita razzonana taga orona manages y o una santa eta por variatoria.<br>No data available | Send to Controllers<br>Yes ~     |
| dil Analytics               |                                                                                                    |                                  |
| <ul> <li>Explore</li> </ul> |                                                                                                    | Cancel Sync                      |

圖6.通過SA/VA同步進行的WAN邊緣路由器更新。

#### 離線模式

如果vManage在實驗室環境中或者無法訪問Internet,則可以從PnP手動上傳必須包含已新增到裝置 清單的SN的調配檔案。此檔案的型別為.viptela(Viptela Serial File),可從「Controller Profiles」索 引標籤取得:

| Plu   | ug and Play Connec            | ct    |                          |         |                   |                         |         | Device Search     |
|-------|-------------------------------|-------|--------------------------|---------|-------------------|-------------------------|---------|-------------------|
| Devic | ces Controller Profiles Netwo | rk Ce | rtificates Manage Extern | al Virt | ual Account Event | Log Transactions        |         |                   |
| +     | + Add Profile / Edit Select   | ed    | Delete Selected          | ~       | Make Default      | Show Log C              |         |                   |
|       | Profile Name                  | Co    | ontroller Type           |         | Default           | Description             | Used By | Download          |
|       |                               | ₹ Ar  |                          | Ţ       |                   |                         |         |                   |
|       | VBOND_PROFILE                 | VB    | OND                      |         | ~                 | MEX-CATS vBond Profile. |         | Provisioning File |

圖7.為CEdge WAN清單更新調配檔案下載。

要手動上傳調配檔案,請導航到Configuration > Devices,然後點選指示Upload WAN Edge List的 文本按鈕。系統將顯示一個側欄,您可以在其中拖放各個檔案(如果在執行這些操作後沒有選中 Upload 按鈕,則按一下Choose a file,然後在彈出檔案資源管理器視窗中手動搜尋檔案)。 請確保 將證書推送傳送到所有控制器。

| ≡ "lindin Catalyst S        | SD-WAN                                                                                    | 🕐 @ ≔ ಧ(3) Զ admin տ                                                                                                    |
|-----------------------------|-------------------------------------------------------------------------------------------|----------------------------------------------------------------------------------------------------|
| ଙ୍କୁ Monitor                | Configuration                                                                             | Upload WAN Edge List ×                                                                                                    |
| A Configuration             | WAN Edge List Control Components Unclaimed WAN Edges                                      | Upload a signed file (.viptela file) from Cisco Plug and Play Or an<br>un-signed file (.csv file), prepared from the Sample CSV 4. |
| 🗙 Tools                     | WAN Edge List (0)                                                                         | WAN Edge List                                                                                                    |
| A Maintenance               |                                                                                           | ۵                                                                                                    |
| Administration              | Export Bootstrap Configuration Sync Smart Account Add PAYG WAN Edges Upload WAN Edge List | Choose a file or drag and drop to                                                                                                  |
| Reports                     | No data available                                                                         | Accepted file: .csv .vjptela                                                                                                    |
| del Analytics               |                                                                                           | serialFile.viptela                                                                                                    |
| <ul> <li>Explore</li> </ul> |                                                                                           | Send to Controllers                                                                                                    |
|                             |                                                                                           | Yes V                                                                                                    |
|                             |                                                                                           | Cancel                                                                                                    |

圖8.使用從PnP門戶下載的調配檔案(VSF、Viptela串列檔案)更新WAN清單。

完成Online或Offline方法後,您必須能夠在WAN邊緣清單表中看到與PnP中註冊的裝置的SN對應的 裝置條目:

| ≡ diada Catalys           | t SD-WAN                       |                     |                    |                |              |               |         |              | <b>ଓ</b> ⊚ ≡     | Q 34      | Q admin ❤ |
|---------------------------|--------------------------------|---------------------|--------------------|----------------|--------------|---------------|---------|--------------|------------------|-----------|-----------|
| କିନ୍ସ୍ Monitor            | Configuration                  |                     |                    |                |              |               |         |              |                  |           |           |
| A Configuration           | WAN Edge List Control Compo    | onents Unclaimed W. | AN Edges           |                |              |               |         |              |                  |           |           |
| 🗙 Tools                   |                                |                     |                    |                |              |               |         |              |                  |           | Export 🛞  |
| A Maintenance             |                                |                     |                    |                |              |               |         |              |                  |           |           |
| <b>a</b> o Administration | Export Bootstrap Configuration | Sync Smart Account  | Add PAYG WAN Edges | Upload WAN Edg | e List       |               |         |              |                  |           |           |
| +🖯 Workflows              | Chassis Number                 | Site Name Ho        | stname Tags        | Config Locked  | Managed By © | Device Status | Version | Reachability | Serial No./Token | System IP | Actions   |
| 🗑 Reports                 | C8300-UCPE-1N20-               | · ·                 | Add Tag 🗸          |                |              |               |         |              |                  |           |           |
| dil Analytics             |                                |                     |                    |                |              |               |         |              |                  |           |           |
|                           |                                |                     |                    |                |              |               |         |              |                  |           |           |

圖9.邊緣清單中的裝置8300。

## NFVIS自動載入和控制連線

如果NFVIS能夠解析devicehelper.cisco.com(通過Internet訪問PnP),則會自動執行入網。已入 網的NFVIS系統會自動顯示包含基本控制器資訊的viptela-system:system和vpn 0配置。

從Cisco NFVIS版本4.9.1開始,支援通過管理埠建立到管理平面的控制連線。需要使用SD-WAN管理器訪問管理埠,才能成功連線到控制平面。

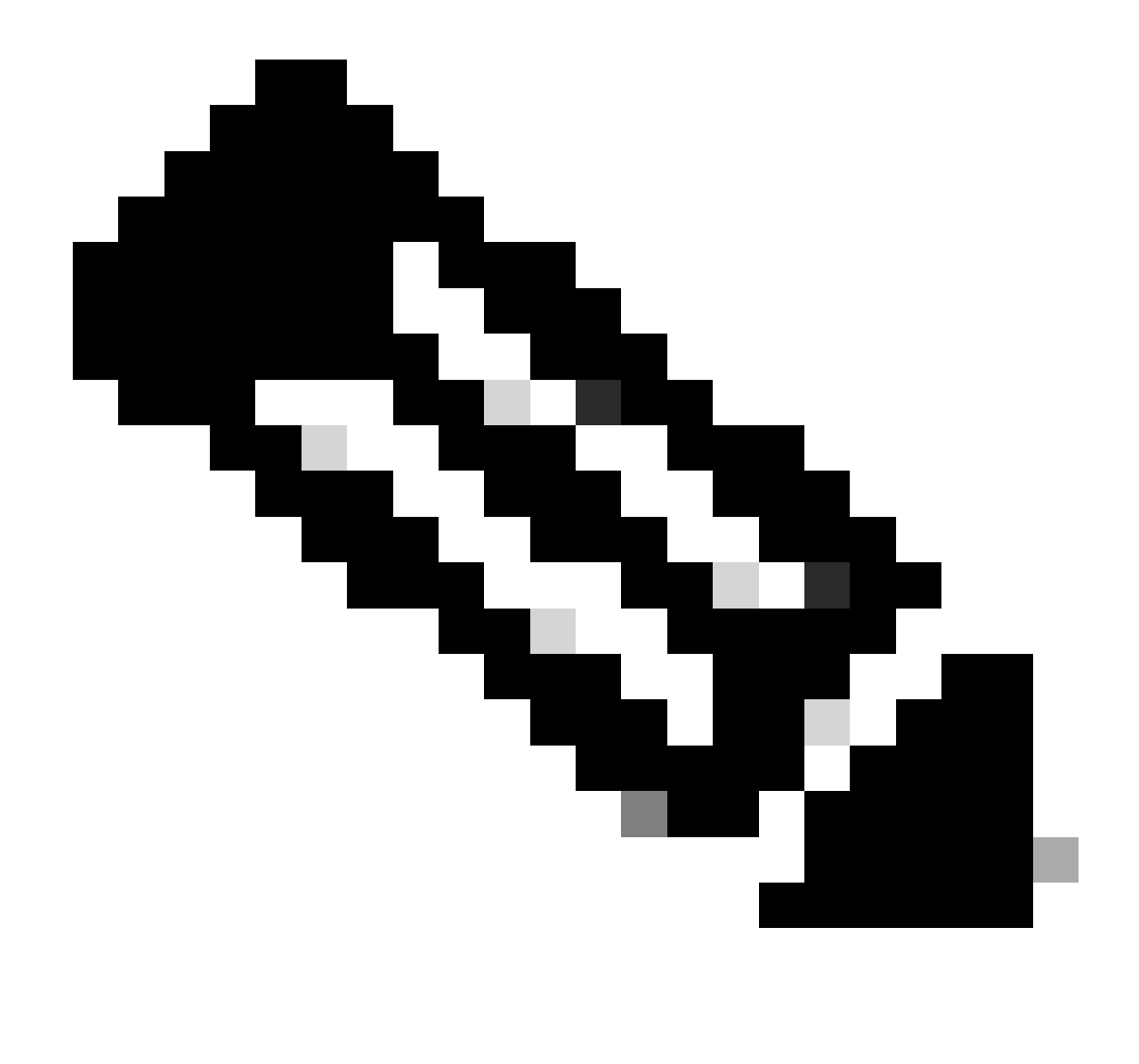

附註:每個包含"system"關鍵字的命令都需要寫為system:system。如果tab鍵用於完成,它 將自動適應此新標準。

```
C8300-UCPE-NFVIS# show running-config viptela-system:system
viptela-system:system
admin-tech-on-failure
no vrrp-advt-with-phymac
sp-organization-name "Cisco Systems"
organization-name "Cisco Systems"
vbond
```

port 12346 logging disk enable ! ! ntp parent no enable stratum 5 exit ! !

VPN 0是SD-WAN解決方案的預定義傳輸VPN。不能刪除或修改。此VPN的目的是在WAN傳輸網路 (底層)和網路服務(重疊)之間實施隔離:

C8300-UCPE-NFVIS# show running-config vpn 0 vpn 0 interface wan-br no shutdown tunnel-interface color gold allow-service all no allow-service bgp allow-service dhcp allow-service dns allow-service icmp no allow-service sshd no allow-service netconf no allow-service ntp no allow-service ospf no allow-service stun allow-service https encapsulation ipsec I !

控制連線是在SD-WAN交換矩陣的不同節點(控制器和邊緣路由器)之間建立的DTLS會話。由於 NFVIS不是負責路由決策的路由平台,因此它不會與vSmarts形成控制連線。開箱即用,您可以觀 察vManage的「challenge」狀態:

C8300-UCPE-NFVIS# show control connection

I

| PEER<br>TYPE | PEER<br>PROT | PEER<br>SYSTEM IP | SITE<br>ID | DOMAIN<br>ID | PEER<br>PRIVATE IP | PEER<br>PRIV<br>PORT | PEER<br>PUBLIC IP |
|--------------|--------------|-------------------|------------|--------------|--------------------|----------------------|-------------------|
| vbond        | dtls         | 0.0.0.0           | 0          | 0            | 10.88.247.79       | 12346                | 10.88.247         |
| vmanage      | dtls         | 10.10.10.10       | 100        | 0            | 10.88.247.71       | 12946                | 10.88.247         |

這通常表示沒有system-ip、和/或organization-name配置錯誤或根本未配置。PnP門戶和vBond必須 建立組織名稱,並且與vManage建立控制連線後。否則,請使用模板中各自的system-ip和site-id在 <u>NFV Config-Group</u>(從20.14.1開始支援)中推送此資訊,或在viptela-system:system子配置中靜態 配置此信息: C8300-UCPE-NFVIS#(config-viptela-system:system)# site-id

```
C8300-UCPE-NFVIS#(config-viptela-system:system)# organization-name
```

```
C8300-UCPE-NFVIS#(config-viptela-system:system)# commit Commit complete.
```

可在vManage中找到以下專案:

- 組織名稱:管理>設定>系統>組織名稱
- 驗證器IP和埠:管理>設定>系統>驗證器

在viptela-system:system子配置中輸入其餘配置後,您需要活動/已建立的控制連線。

C8300-UCPE-NFVIS# show control connections

| PEER    | PEER | PEER        | SITE | DOMAIN | PEER         | PRIV  | PEER       |
|---------|------|-------------|------|--------|--------------|-------|------------|
| 1 Y PE  | PR01 | SYSTEM 1P   |      |        | PRIVATE IP   | POR I | PUBLIC IP  |
| vbond   | dtls | 0.0.0.0     | 0    | 0      | 10.88.247.79 | 12346 | 10.88.247. |
| vmanage | dtls | 10.10.10.10 | 100  | 0      | 10.88.247.71 | 12946 | 10.88.247. |

DEED

## 取消管理NFVIS

如果您想將NFVIS恢復到「非託管」狀態,您需要執行以下操作:

1. 從PnP門戶刪除裝置條目:

| -           | dd Daviaaa    | + Add Softwara | Davison | / Edit Col  | octod   | 🚔 Dolote | Selected   | Eash     | lo External Management |   | Transfer Selected | 4          | d             |
|-------------|---------------|----------------|---------|-------------|---------|----------|------------|----------|------------------------|---|-------------------|------------|---------------|
| _ <b>_ </b> | du Devices    |                | Jevices | / Eult Self | ected   | E Delete | Selected   | Enab     | ie External management |   | Transier Selected | 5          | U             |
|             | Serial Number |                | Base PI |             | Product | Group    | Controller |          | Last Modified          |   | Status            | A          | Actions       |
|             |               |                | τ 📃     | τ           |         | <b>.</b> |            | <b>.</b> | dd/mm/yyyy             | Ŧ |                   | <b>t</b> ( | Clear Filters |
| _           |               |                | •       |             |         |          |            |          |                        |   |                   | • 14       | Clear Filter: |

圖10.從PnP入口移除裝置。

2.出廠重置NFVIS。

C8300-UCPE-NFVIS# factory-default-reset all

3.可選步驟:從vManage Edge清單中刪除裝置:

3.1使裝置證書無效。

|     | diado Catalyst Si | D-WAN               |              |                   |                  |                           |                             |                       | C        | ⊚ ≡ 4     | ጋ <mark>24</mark> ደ « | imin 🗸 |
|-----|-------------------|---------------------|--------------|-------------------|------------------|---------------------------|-----------------------------|-----------------------|----------|-----------|-----------------------|--------|
| 53  |                   | Configuration       |              |                   |                  |                           |                             |                       |          |           |                       |        |
| *   | Configuration     | WAN Edge List Cont  | trol Compone | ents Applications |                  |                           |                             |                       |          |           |                       |        |
| ×   |                   |                     |              |                   |                  |                           |                             |                       |          |           | 는 Export              |        |
| *   |                   |                     |              |                   |                  |                           |                             |                       |          |           |                       |        |
| \$° |                   | Send to Controllers |              |                   |                  |                           |                             |                       |          |           |                       |        |
| ÷Ð  |                   | State Device Mor    | del          | Chassis Number    | Serial No./Token | Enterprise Cert Serial No | Certificate Expiration Date | Subject SUDI serial # | Hostname | System IP | Invalidate Device     | •      |
|     |                   |                     |              |                   |                  |                           |                             |                       |          |           | valid                 | -      |
|     |                   |                     |              |                   |                  |                           |                             |                       |          |           |                       |        |
| 100 | Prostana          |                     |              |                   |                  |                           |                             |                       |          |           |                       |        |

圖11.8300證書失效。

3.2從WAN Edge清單中刪除裝置。

| ≡ diadia Catalyst            | SD-WAN                                                                                    |                   |              |           |    |           |         |            |   | C ( | ® ≔ ₽24    | Q admin 🗸 |
|------------------------------|-------------------------------------------------------------------------------------------|-------------------|--------------|-----------|----|-----------|---------|------------|---|-----|------------|-----------|
| 昭 Monitor<br>み Configuration | Configuration WAN Edge List Control Components Unclaimed WAN Edges                        |                   |              |           |    |           |         |            |   |     |            |           |
| ★ Tools                      |                                                                                           | WAN Edge List (1) |              |           |    |           |         |            |   |     |            |           |
| Administration               | Export Bootstrap Configuration Sync Smart Account Add PAYO WAN Edges Upload WAN Edge List |                   |              |           |    |           |         |            |   |     |            |           |
| Reports                      | C8300+UCPE-1N20+                                                                          | SITE_100          | 8300-1-nfvis | Add Tag ~ | No | Unmanaged | In Sync | 4.14.1-FC1 | † |     | 83.83.83.8 | 3 🛄       |
|                              |                                                                                           |                   |              |           |    |           |         |            |   |     |            |           |

圖12.從WAN Edge清單中刪除的8300。

#### 關於此翻譯

思科已使用電腦和人工技術翻譯本文件,讓全世界的使用者能夠以自己的語言理解支援內容。請注 意,即使是最佳機器翻譯,也不如專業譯者翻譯的內容準確。Cisco Systems, Inc. 對這些翻譯的準 確度概不負責,並建議一律查看原始英文文件(提供連結)。